## **RSD Parent PowerSchool Login**

Щоб створити обліковий запис Parent PowerSchool, вам потрібно буде попросити реєстратора вашої школи *Інструкції для батьківського облікового запису Роwerschool* звіт. Звіт видасть ваш студент **ІD ДОСТУПУ**іПАРОЛЬ ДОСТУПУ, який відрізняється від номера студентського квитка.

Відкрийте веб-браузер (Chrome, Firefox тощо) і введіть: www.rsd.edu

- 🔲 Ви побачите наступну сторінку привітання
- Натисніть на *Сім'ї* спадне меню у верхньому лівому куті
- □ Натисніть Bxi∂ в PowerSchool

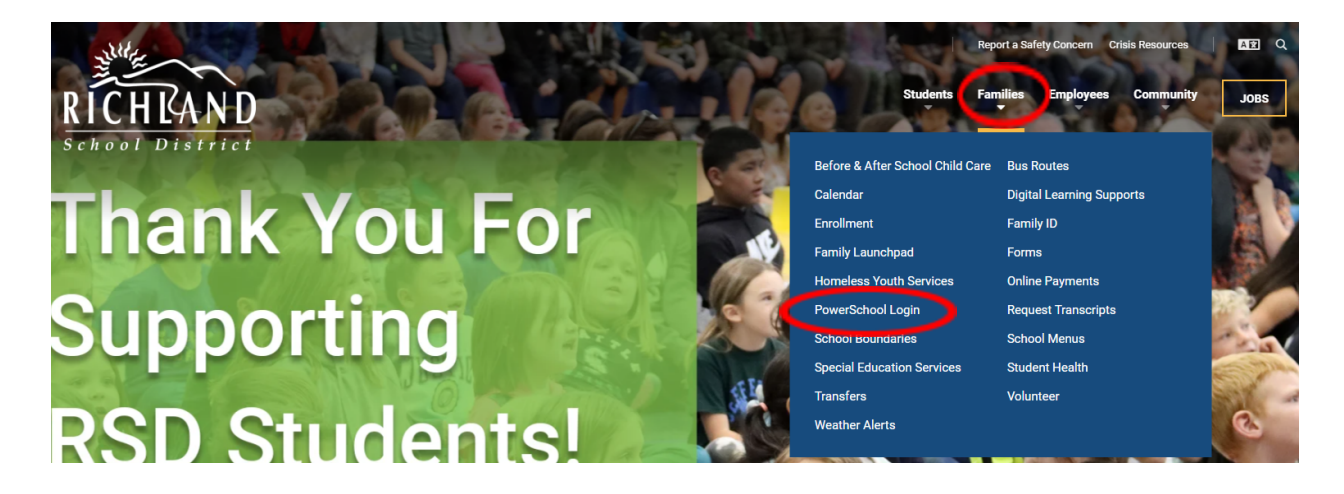

П На наступній сторінці натисніть **ВХІД БАТЬКІВ POWERSCHOOL** 

## PowerSchool Login

PowerSchool is how parents and students in the Richland School District can stay connected to their schools and check information such as attendance records and grades.

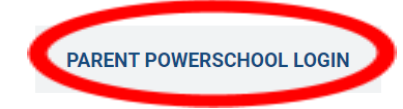

STAFF POWERSCHOOL LOGIN

STUDENT POWERSCHOOL LOGIN

## **RSD Parent PowerSchool Login**

- П Натисніть на *Створити акаунт* вкладка
- П Натисніть на *Створити акаунт* кнопку

| PowerS                         | chool SIS                                                                                                    |
|--------------------------------|----------------------------------------------------------------------------------------------------|
| Studen                         | t and Parent Sign In                                                                                                    |
| Sign In                        | Create Account                                                                                                    |
| Create an                      | Account                                                                                                    |
| Create a pare<br>also manage y | nt account that allows you to view all of your students with one account. You can<br>your account preferences. Learn more. |
|                                | Create Account                                                                                                    |

□ Заповніть дані батьківського облікового запису та інформацію про зв'язок учнів з обліковим записом для кожного з ваших учнів

| PowerSchool SIS                                                    |                                  |                 |  |  |
|--------------------------------------------------------------------|----------------------------------|-----------------|--|--|
| Create Parent Account                                              |                                  |                 |  |  |
| Parent Account Details                                             |                                  |                 |  |  |
|                                                                    |                                  |                 |  |  |
| First Name                                                         |                                  |                 |  |  |
| Last Name                                                          |                                  |                 |  |  |
| Email                                                              |                                  |                 |  |  |
| Re-enter Email                                                     |                                  |                 |  |  |
| Desired Username                                                   |                                  |                 |  |  |
| Password                                                           |                                  |                 |  |  |
| Re-enter Password                                                  |                                  |                 |  |  |
| Password must:                                                     | •Be at least 8                   | characters long |  |  |
| Link Students to Account                                           |                                  |                 |  |  |
| Enter the Access ID, Access Password, and R<br>your Parent Account | elationship for each student you | wish to add to  |  |  |
| Student Name                                                       |                                  |                 |  |  |
| Access ID                                                          |                                  |                 |  |  |
| Access Password                                                    |                                  |                 |  |  |
| Relationship                                                       | Choose                           | ~               |  |  |

## **RSD Parent PowerSchool Login**

□ Увійдіть у свій обліковий запис Parent Powerschool

| D PowerSchool SIS          |                                                                                                    |  |  |  |
|----------------------------|----------------------------------------------------------------------------------------------------|--|--|--|
| Student and Parent Sign In |                                                                                                    |  |  |  |
| Sign In                    | Create Account                                                                                            |  |  |  |
| Congr<br>a link t          | atulations! Your new PowerSchool account has been created. Check your email for<br>o verify your account. |  |  |  |
| Usernam                    | e                                                                                                    |  |  |  |
| Passwore                   | 1                                                                                                    |  |  |  |
|                            | Forgot Username or Password?                                                                              |  |  |  |
|                            | Sign In                                                                                                   |  |  |  |

Перейдіть до свого облікового запису електронної пошти та знайдіть *Електронна адреса облікового запису PowerSchool Перевірка* і натисніть посилання в електронному листі, щоб підтвердити свій обліковий запис.

| D PowerSchool SIS                         |                                                                       |  |  |  |
|-------------------------------------------|-----------------------------------------------------------------------|--|--|--|
| Student and Parent Sign In                |                                                                       |  |  |  |
| Sign In Create Accour                     | ıt                                                                    |  |  |  |
| PowerSchool account e verification email. | mail has not been verified. Click <u>here</u> to resend a new account |  |  |  |
| Username                                  | 1                                                                     |  |  |  |
| Password                                  |                                                                       |  |  |  |
|                                           | Forgot Username or Password?                                          |  |  |  |
|                                           | Sign In                                                               |  |  |  |

Увійдіть у свій обліковий запис Parent Powerschool

| D Powe                                                                                                    | D PowerSchool SIS |  |  |  |
|----------------------------------------------------------------------------------------------------|-------------------|--|--|--|
| Student and Parent Sign In                                                                                                    |                   |  |  |  |
| Sign In                                                                                                    | Create Account    |  |  |  |
| <ul> <li>Congratulations! Your new PowerSchool account has been verified. Enter your<br/>Username and Password to start using your new account.</li> </ul> |                   |  |  |  |
| Usernam                                                                                                    | ie                |  |  |  |
| Password                                                                                                    | d                 |  |  |  |
| Forgot Username or Password?                                                                                                    |                   |  |  |  |
|                                                                                                    | Sign In           |  |  |  |